# YouTestMe Classroom2020

First Time Use

This document describes how to navigate the system immediately after installation.

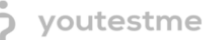

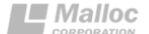

# **Table of Contents**

| 1 | Introduction                 | . 2 |
|---|------------------------------|-----|
| 2 | Logging into the Application | . 2 |
| 2 | .1 User Accounts             | .3  |
| 3 | Mail Server                  | .4  |
| 4 | Contact                      | .4  |

## **1** Introduction

YouTestMe – Classroom2020 is a system for testing, certification and learning through testing. It consists of advanced user management, question pool manipulation, comprehensive reports and a test generator.

### 2 Logging into the Application

Once you have completed the installation process and network setup on your virtual machine according to the Installation Manual, you should be able to access the login page on its respective URL. The login screen should resemble the picture below. Note that the logo and colors may vary depending on application branding.

|                          | E LANGUAGE CONTACT |                                     |
|--------------------------|--------------------|-------------------------------------|
| Ś                        |                    | REGISTER                            |
| Classroom2020            |                    | First name Last name Date of birth: |
| admi                     |                    | Administrator *                     |
| Password                 |                    | E-mail                              |
| Forgot password? Sign in |                    | 5DV4J Security code                 |
|                          |                    | Sign up                             |
|                          |                    |                                     |
|                          |                    |                                     |
|                          |                    |                                     |
|                          |                    |                                     |
|                          |                    |                                     |

#### 2.1 User Accounts

When logging for the first time, you can use one of the following accounts:

| Username   | Password      |
|------------|---------------|
| admin      | Admin12#      |
| instructor | Instructor12# |
| attendant  | Attendant12#  |

We strongly advise you to change the predefined passwords upon the first login. This is done on the personal profile screen. Click on "Change password."

| Information Literature Subscrib                          | ers Test temp                                                       | lates                                                             |
|----------------------------------------------------------|---------------------------------------------------------------------|-------------------------------------------------------------------|
| Andrew Ivanov<br>Active<br>Change password               | Username:<br>E-mail:<br>First name:<br>Last name:<br>Date of birth: | admin<br>noreply@youtestme.com<br>Andrew<br>Ivanov<br>May-29-2017 |
|                                                          | Role:                                                               | СТКІ                                                              |
| Change password                                          |                                                                     | ×                                                                 |
| Password:  Manually Ge Password expires: 14/03/2018 11 S |                                                                     |                                                                   |

#### 3 Mail Server

YouTestMe – Classroom2020 possesses a feature to send email notifications for certain events (receiving test requests, role change). To properly set up this feature, it is necessary to enter the mail server parameters on the Settings page. See the picture below for an example with dummy data:

# SYSTEM ADMINISTRATION • VERSION:4.1.2

| Add new       | Mail server:         | smtp.gmail.com (Active) |                      |  |  |
|---------------|----------------------|-------------------------|----------------------|--|--|
| lost          | smtp.gmail.com       | Port                    | 587                  |  |  |
| MTP Auth.     |                      | Start TLS               |                      |  |  |
| Isername      | ytm.system@gmail.com | Password:               |                      |  |  |
| system e-mail | ytm.system@gmail.com | Support e-mail          | ytm.system@gmail.com |  |  |
| Action        |                      |                         |                      |  |  |

The system will come with a predefined Google mail account and server. It is strongly advised to change the parameters into your institution's mail server parameters.

| Username             | Password  | Host           | Port |
|----------------------|-----------|----------------|------|
| ytm.system@gmail.com | @\$^ytm#% | smtp.gmail.com | 587  |

#### 4 Contact

In case you have any difficulties, contact us at <a href="mailto:support@youtestme.com">support@youtestme.com</a> and our Team can help you with any issue you encounter.